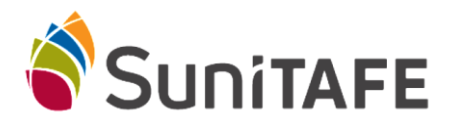

## How-to Guide: setting up 2-Step Authentication

## If any issues are experienced, please call Library on 5022 3960 or email LRC@sunitafe.edu.au

To set-up your password you need to go to the <u>SuniTAFE homepage</u>. Click on the link below to access the homepage - <u>https://www.sunitafe.edu.au</u>

On the homepage click on <u>Suniconnect</u> heading in the top right corner.

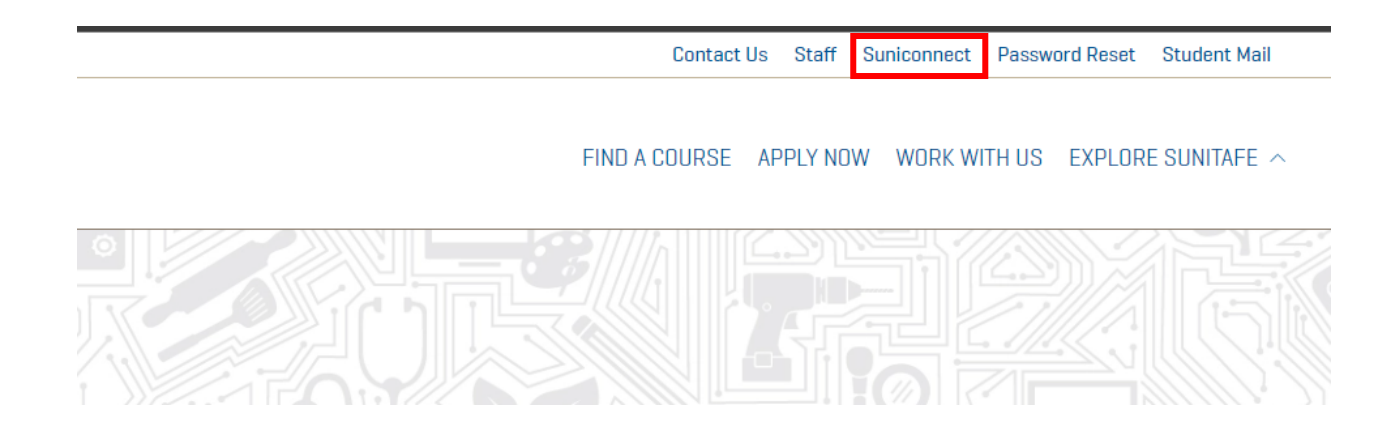

Type your student email address- [student ID]@students.sunitafe.edu.au

## Then press the <u>next</u> button

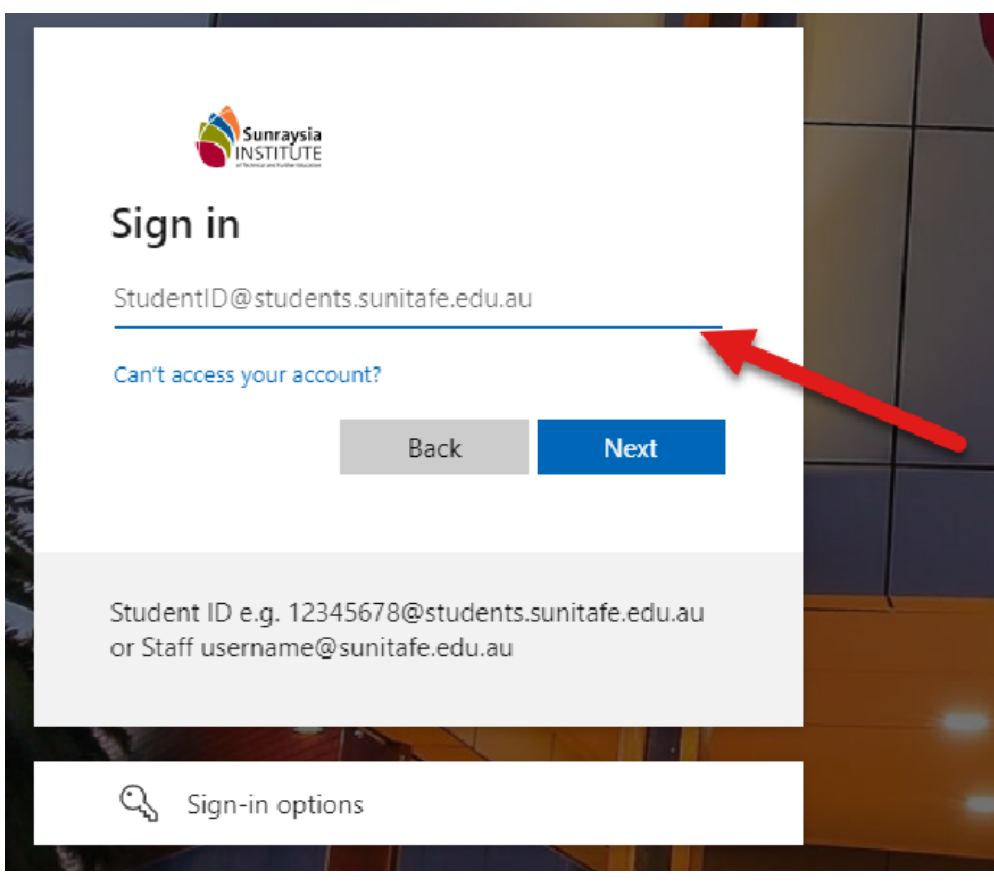

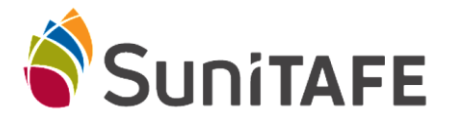

In the password box enter your **password** then press the **Sign In** Button

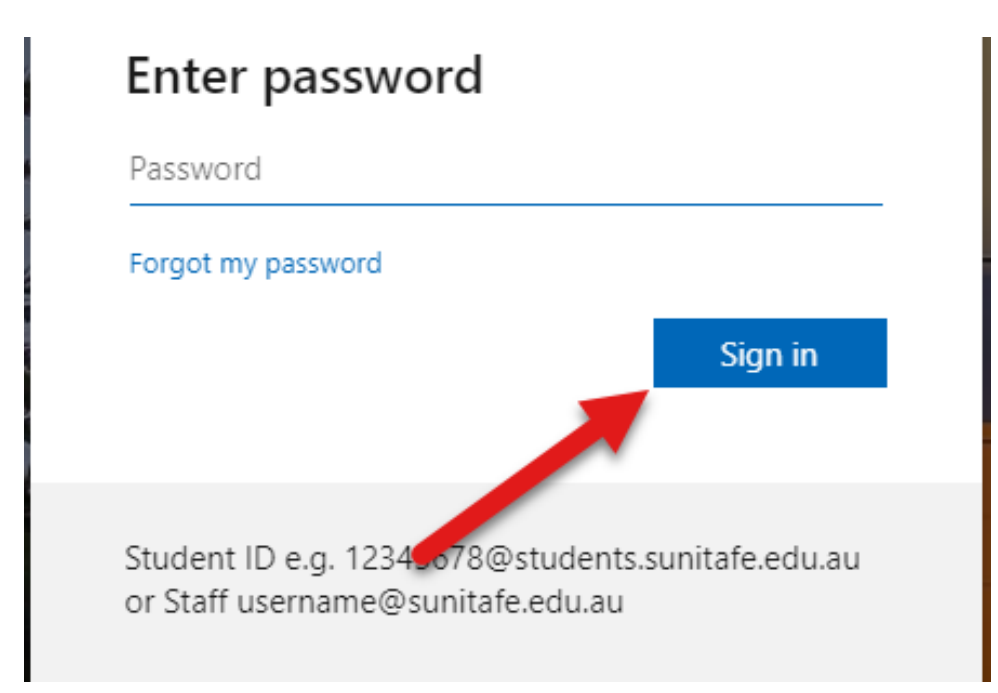

Due to data security policy changes, you will need to set up a second authentication method to log in. Click **Next** when you see the below screen.

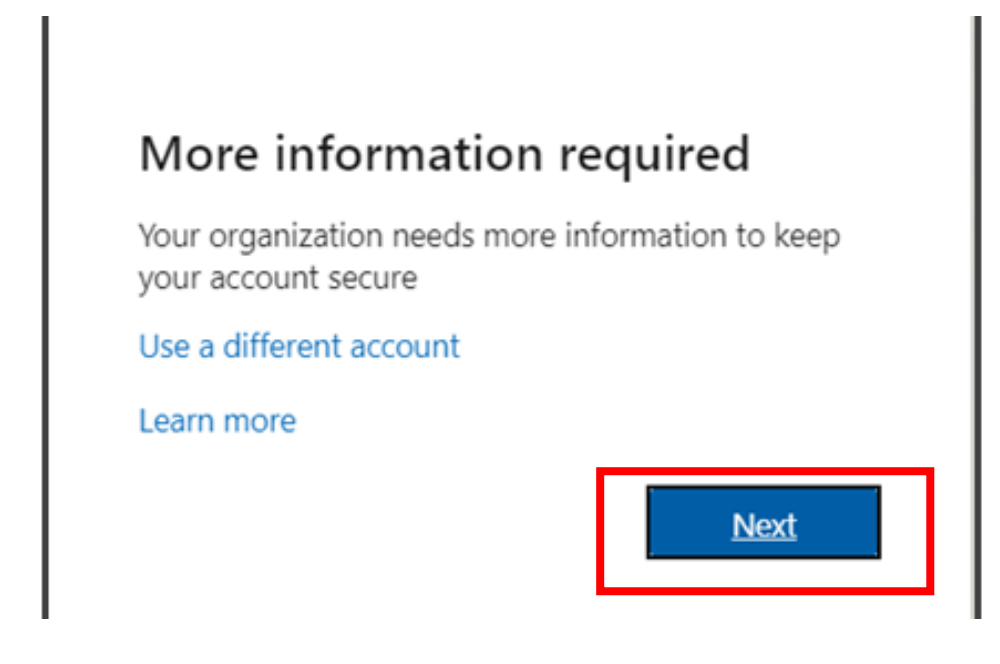

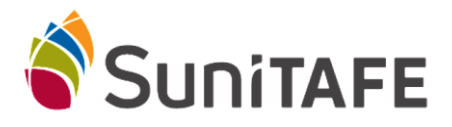

A Microsoft Authenticator window should appear. Select the **I want to set up a different method** option.

| Microso                 | Microsoft Authenticator                                                                    |                                                                                                    |                    |  |  |
|-------------------------|--------------------------------------------------------------------------------------------|----------------------------------------------------------------------------------------------------|--------------------|--|--|
| -                       | Start by gettin<br>On your phone, insta<br>Once you've installed<br>I want to use a differ | ng the app<br>all the Microsoft Authenticator app. Download now<br>d the Microsoft Authenticator app on your device, choo<br>rent authenticator app | se "Next".<br>Next |  |  |
| <u>l want to set up</u> | a different method                                                                         |                                                                                                    | <u>Skip setup</u>  |  |  |

Off the next window select the **Phone** option off the drop menu and press the **Confirm** button

| United States (+1) | Choose a diffe     |             |      |
|--------------------|--------------------|-------------|------|
| Text me a code     | Which method would |             |      |
|                    | Email              | ~           | Next |
| /                  | Can                | cel Confirm |      |

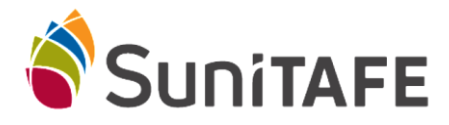

Select the (+61) Australia area code, then type your mobile number into the **box** and press the **next** button to send the code

Type the code sent to your phone into **<u>Enter code</u>** box.

| We just sent a code to |      |      |
|------------------------|------|------|
| Enter code             |      |      |
| Resend code            |      |      |
|                        | Back | Next |

Click **Next** and **Okay** until you are in the Suniconnect My Courses home page.